### CURIE Academy, Summer 2021 Lab 2: Computer Engineering Software Perspective

Prof. Christopher Batten School of Electrical and Computer Engineering Cornell University

#### **Materials Required for Lab 2**

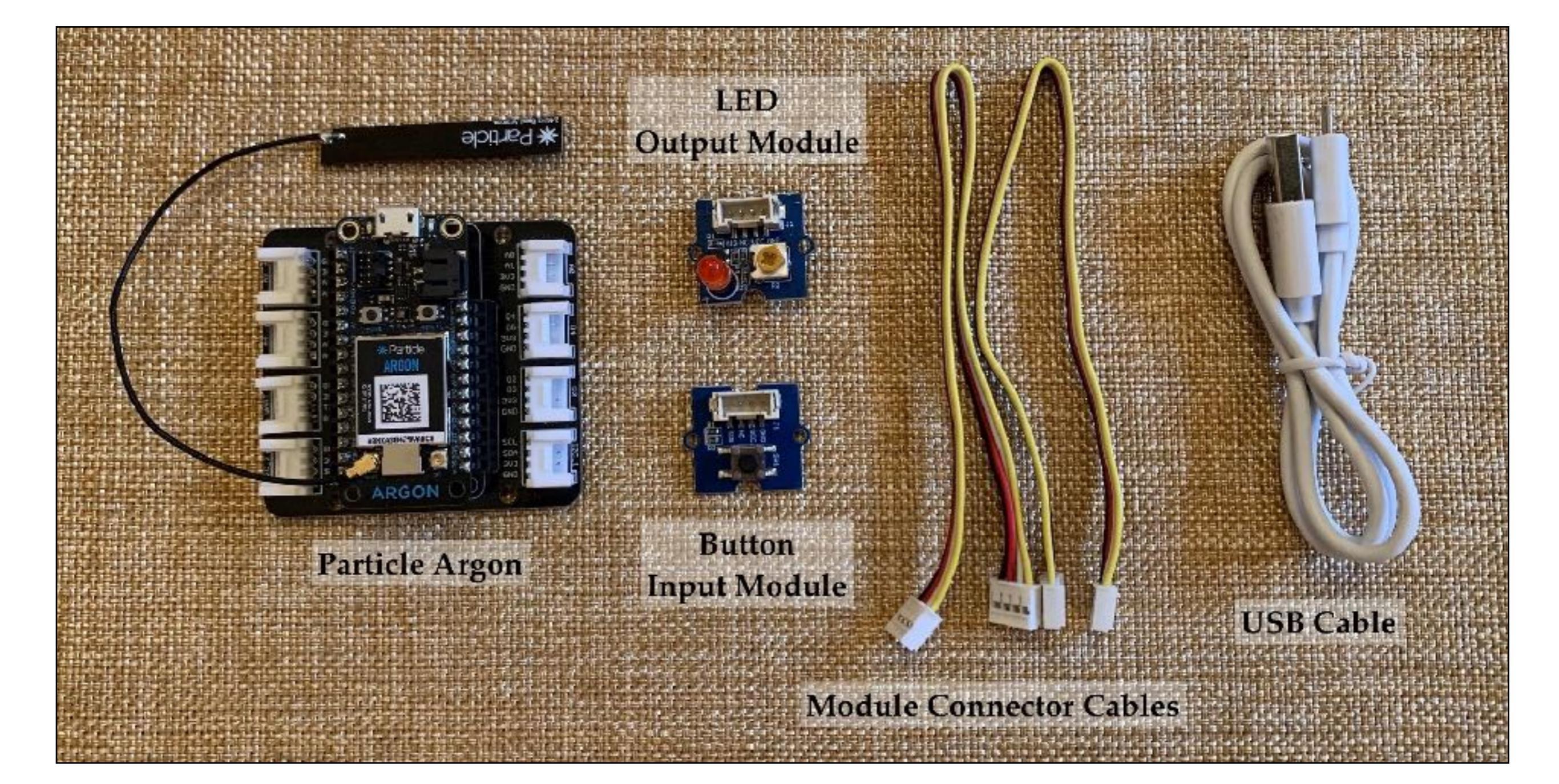

|   | Application                  | Smart Light                         | 1     |
|---|------------------------------|-------------------------------------|-------|
| - | Algorithm                    | Flowchart                           | 0 2   |
|   | Programming Language         | C++                                 | E Lal |
| • | Operating System             | Particle OS                         | URI   |
|   | Compiler                     | Particle Development<br>Environment |       |
| _ | Instruction Set Architecture | ARM Machine Instructions            | •     |
| _ | Microarchitecture            | Ripple Carry Adder                  | •     |
|   | Register-Transfer Level      | Ripple Carry Muder                  |       |
| - | Gate Level                   | NOT, AND, OR, XOR                   | Lab   |
| • | Circuits                     | Inverter                            | JRIE  |
|   | Devices                      | Resistors, LEDs,                    | Ū     |
|   | Technology                   | Transistors                         |       |

|   | Application                  | Smart Light                         |              |
|---|------------------------------|-------------------------------------|--------------|
|   | Algorithm                    | Flowchart                           | 0 2          |
| - | Programming Language         | C++                                 | E Lal        |
|   | Operating System             | Particle OS                         | URI          |
|   | Compiler                     | Particle Development<br>Environment |              |
|   | Instruction Set Architecture | ARM Machine Instructions            | 5            |
| - | Microarchitecture            | Ripple Carry Adder                  |              |
|   | Register-Transfer Level      | Ripple Carry Muder                  | <del>,</del> |
|   | Gate Level                   | NOT, AND, OR, XOR                   | Lab          |
|   | Circuits                     | Inverter                            | JRIE         |
|   | Devices                      | Resistors, LEDs,                    | U<br>U       |
|   | Technology                   | Transistors                         | I            |

# **Application: "Smart Light" System**

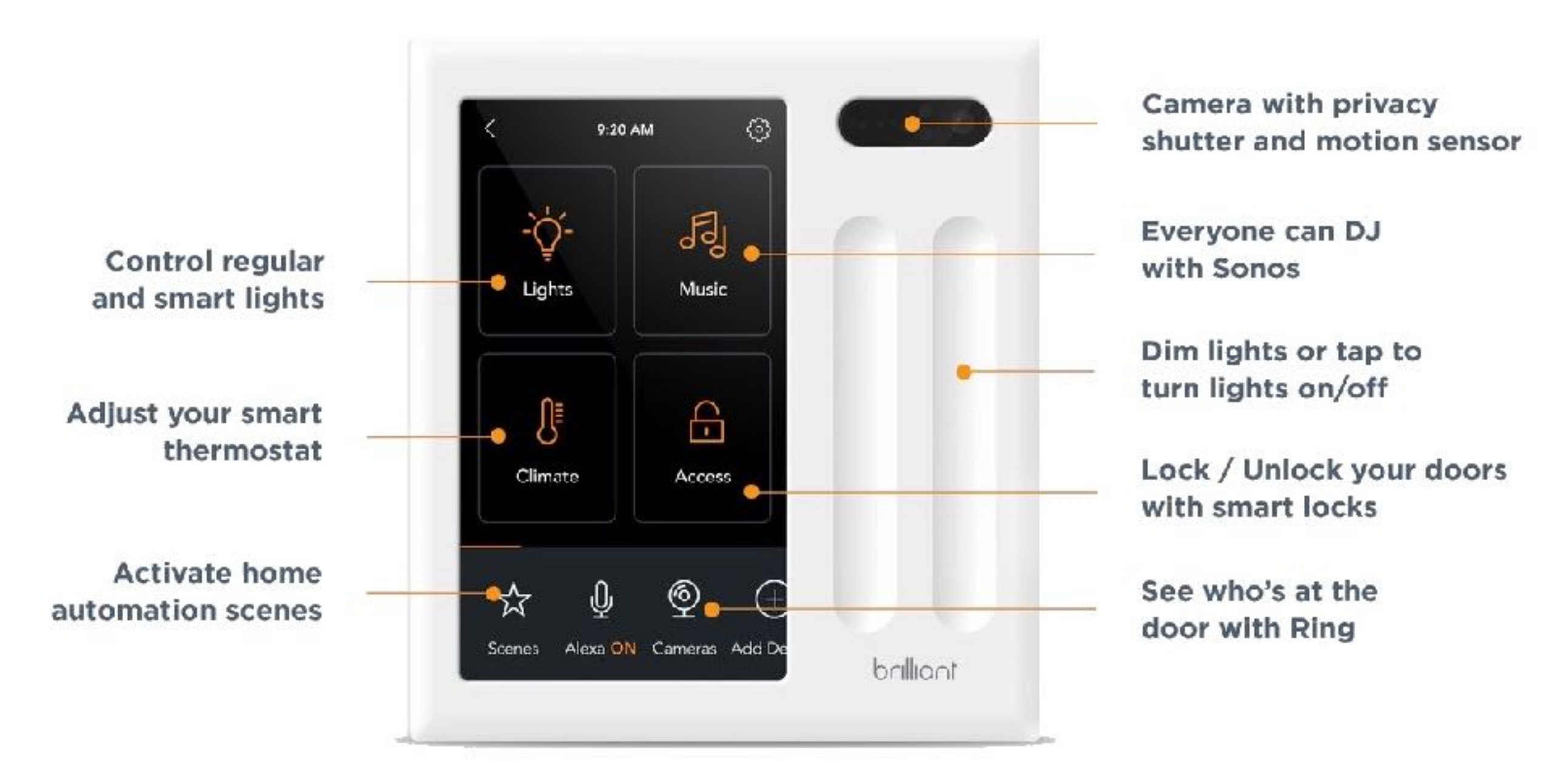

# **Application: "Smart Light" System**

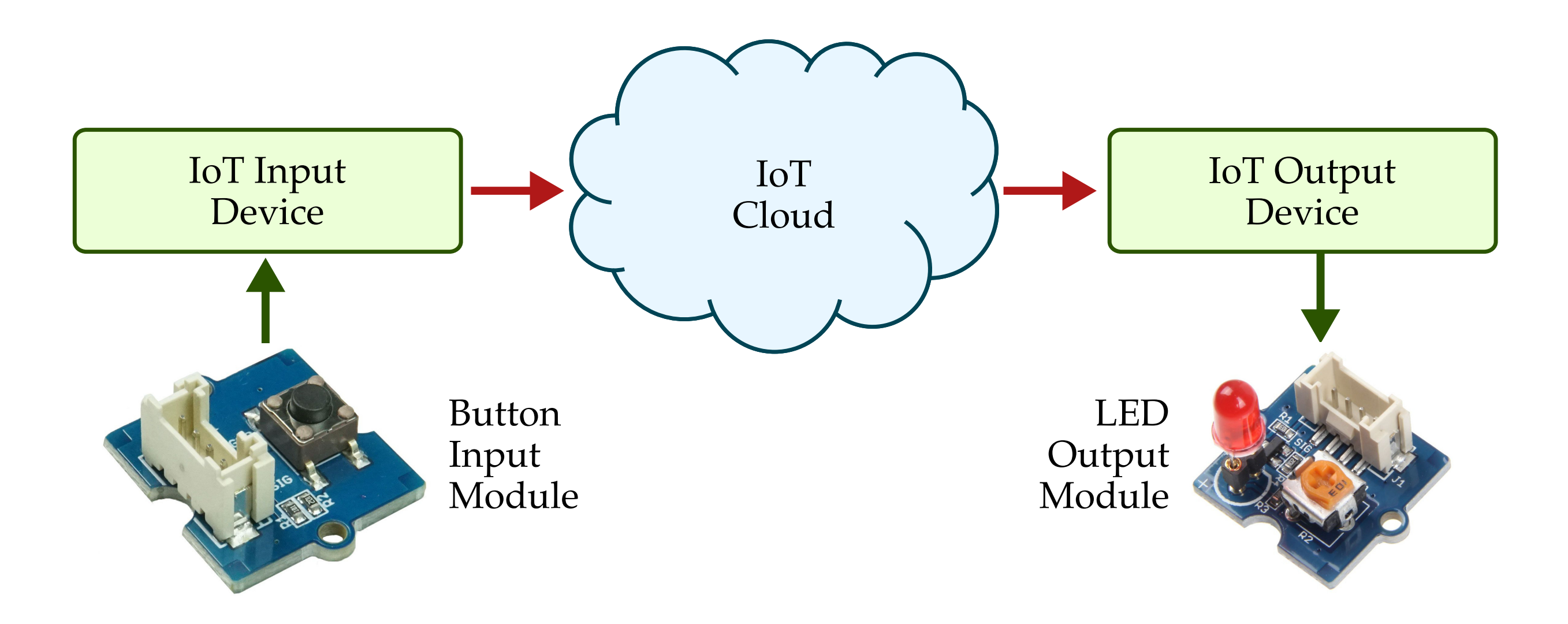

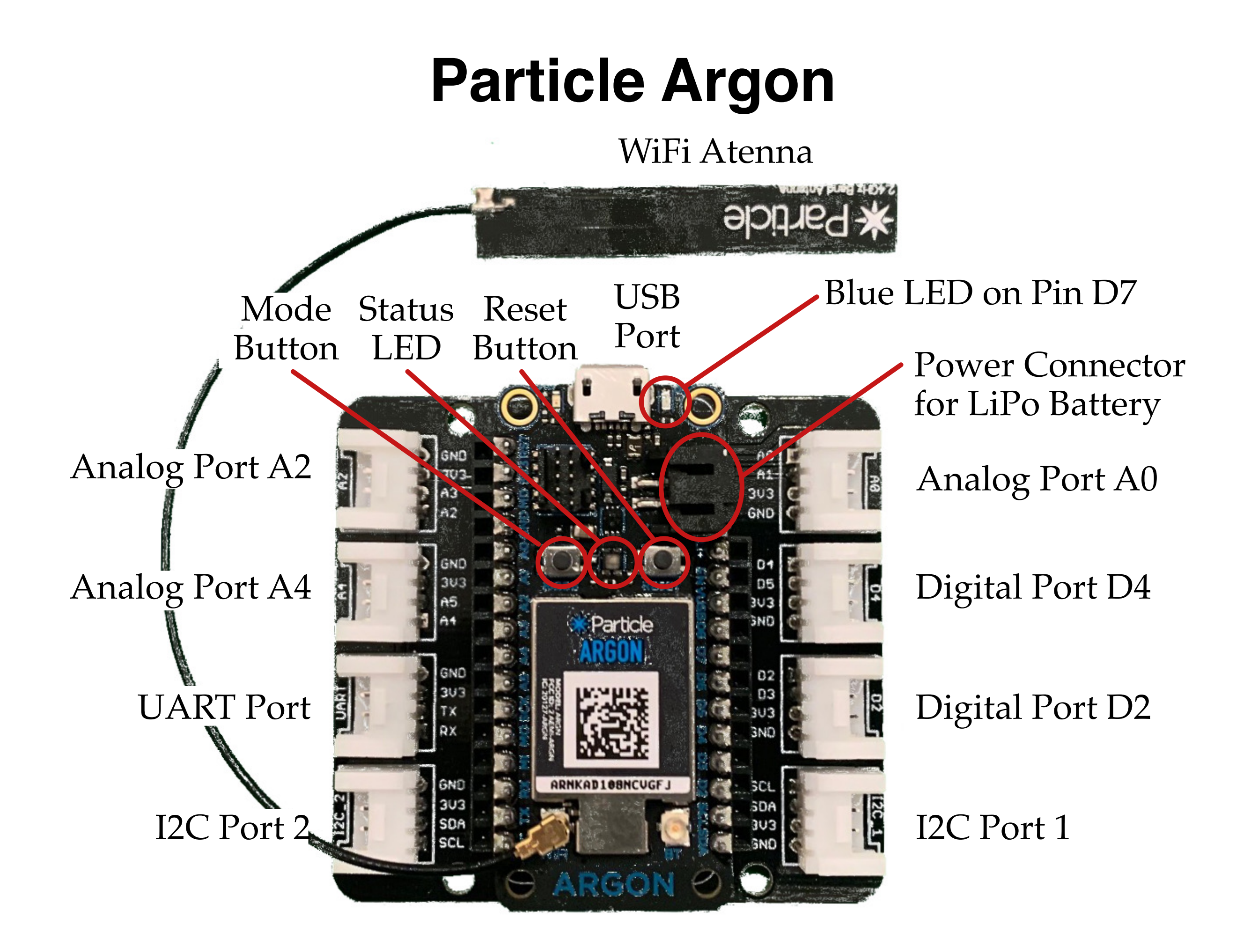

|   | Application                  | Smart Light                         | i i   |
|---|------------------------------|-------------------------------------|-------|
|   | Algorithm                    | Flowchart                           | 0 2   |
|   | Programming Language         | C++                                 | E Lal |
| - | Operating System             | Particle OS                         | CURI  |
|   | Compiler                     | Particle Development<br>Environment |       |
|   | Instruction Set Architecture | ARM Machine Instructions            |       |
| - | Microarchitecture            | Rinnle Carry Adder                  | •     |
|   | Register-Transfer Level      | Ripple Carry Mudel                  |       |
|   | Gate Level                   | NOT, AND, OR, XOR                   | Lab   |
|   | Circuits                     | Inverter                            | JRIE  |
|   | Devices                      | Resistors, LEDs,                    | 15    |
|   | Technology                   | Transistors                         | I     |

### **Algorithm: Flowcharts**

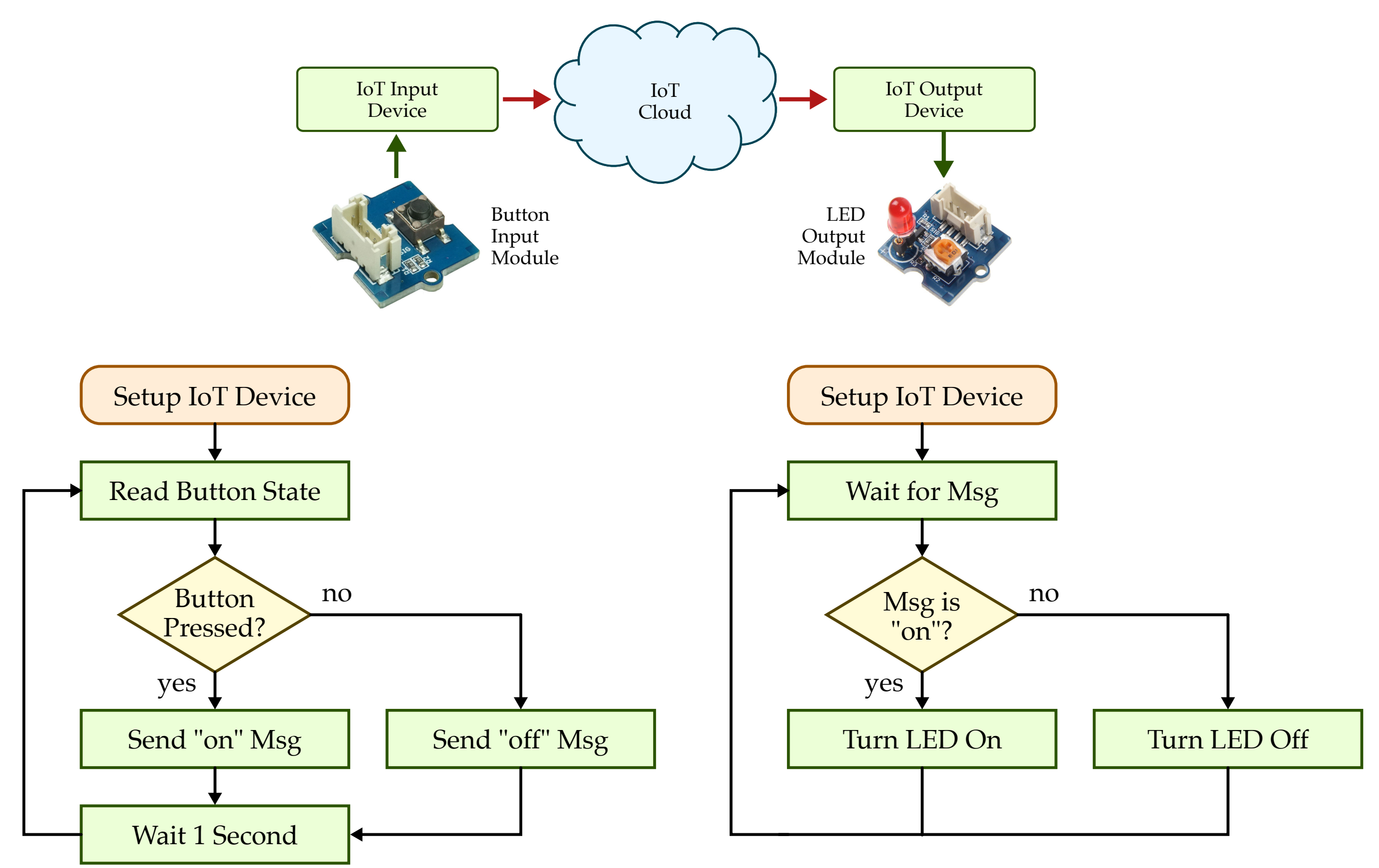

(a) Flowchart for IoT Input Device

(b) Flowchart for IoT Output Device

|   | Application                  | Smart Light                         |
|---|------------------------------|-------------------------------------|
|   | Algorithm                    | Flowchart                           |
|   | Programming Language         | C++                                 |
|   | Operating System             | Particle OS                         |
|   | Compiler                     | Particle Development<br>Environment |
|   | Instruction Set Architecture | ARM Machine Instructions            |
|   | Microarchitecture            | Ripple Carry Adder                  |
|   | Register-Transfer Level      | inpple cully fluct                  |
| - | Gate Level                   | NOT, AND, OR, XOR                   |
|   | Circuits                     | Inverter                            |
|   | Devices                      | Resistors, LEDs,                    |
| - | Technology                   | Transistors                         |

### Programming Language: C++

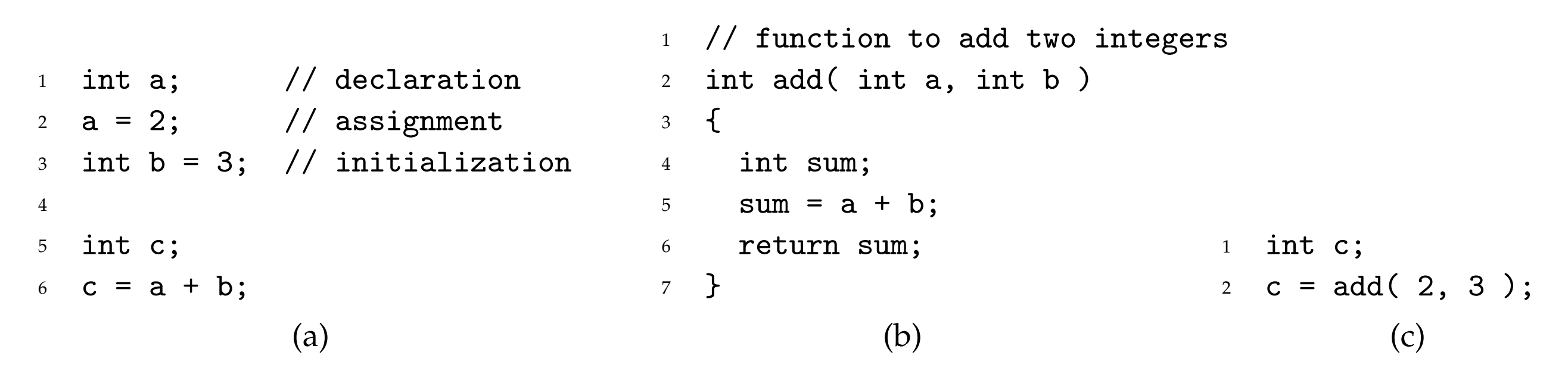

Figure 6: Example C++ Code Snippets

# Programming Language: C++

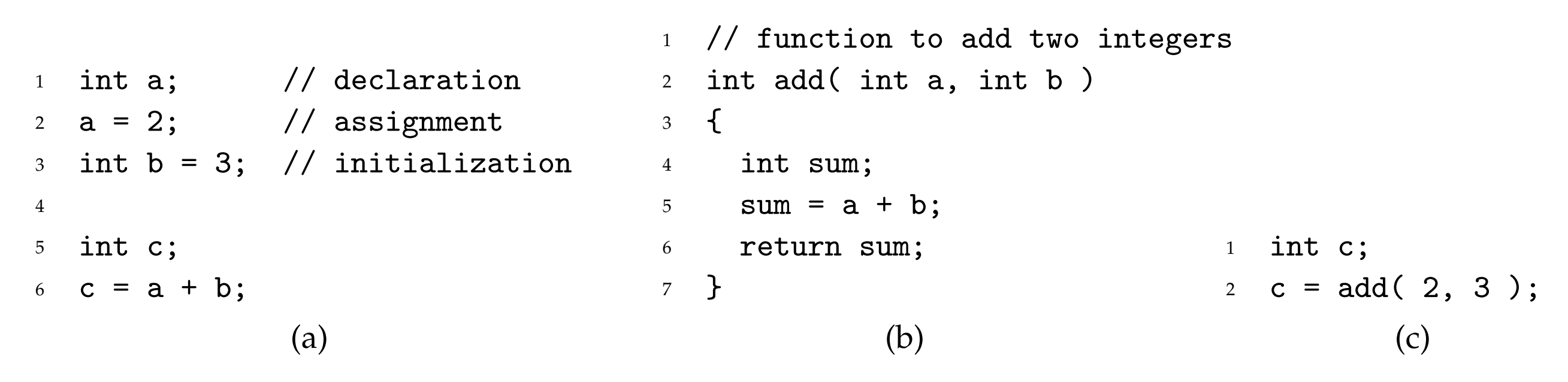

Figure 6: Example C++ Code Snippets

```
int button_state;
1
  button_state = read_button_state( button_pin );
2
                                                          void receive_msg( msg )
3
   if ( button_state == 1 ) {
                                                          2 {
4
     // send "on" msg
                                                             if ( msg == "on" ) {
                                                          3
5
  }
                                                                 // turn light on
6
                                                          4
                                                               }
  else {
7
                                                          5
    // send "off" msg
                                                             else {
                                                           6
8
  }
                                                              // turn light off
9
                                                          7
                                                               }
10
                                                           8
  // wait 1 second
                                                          9 }
11
        (a) Sketch of IoT Input Device Program
                                                          (b) Sketch of IoT Output Device Program
```

Figure 7: Sketch of C++ Programs for Smart Light

CURIE Lab 2

**CURIE Lab 1** 

|   | Application                  | Smart Light                         |
|---|------------------------------|-------------------------------------|
|   | Algorithm                    | Flowchart                           |
|   | Programming Language         | C++                                 |
|   | Operating System             | Particle OS                         |
|   | Compiler                     | Particle Development<br>Environment |
|   | Instruction Set Architecture | ARM Machine Instructions            |
|   | Microarchitecture            | Ripple Carry Adder                  |
|   | Register-Transfer Level      |                                     |
| - | Gate Level                   | NOT, AND, OR, XOR                   |
|   | Circuits                     | Inverter                            |
|   | Devices                      | Resistors, LEDs,                    |
| - | Technology                   | Transistors                         |

#### **Compiler: Particle OS**

```
// Global constants for pin assignments and global variables
1
2
   int led_pin = D7;
3
                                                                   // The loop routine runs over and over again
                                                               26
4
                                                               27
   int x = 2;
5
                                                                   void loop()
                                                               28
   int y = 3;
6
                                                                   ſ
                                                                29
   int z = 0;
7
                                                                     // Do the addition
                                                                30
8
                                                                     z = add(x, y);
                                                               31
   // Helper functions
9
                                                                32
10
                                                                     // Blink LED z times
                                                               33
   int add( int a, int b )
11
                                                                     for ( int i = 0; i < z; i++ ) {
                                                               34
   {
12
                                                                       digitalWrite( led_pin, HIGH ); // Turn on the LED
                                                               35
     int sum;
13
                                                                       delay(500);
                                                                                                          // Wait 0.5 seconds
                                                                36
     sum = a + b;
14
                                                                       digitalWrite( led_pin, LOW );
                                                                                                          // Turn off the LED
                                                               37
     return sum;
15
                                                                       delay(500);
                                                                                                          // Wait 0.5 seconds
                                                                38
   }
16
                                                                     }
                                                                39
17
                                                               40
   // The setup routine runs once when you press reset
18
                                                                     // Wait four seconds
                                                                41
19
                                                                     delay(4000);
                                                               42
   void setup()
20
                                                                  }
                                                               43
   {
21
     // Configure led_pin as digital output
22
     pinMode( led_pin, OUTPUT );
23
24 }
```

### **Compiler: Particle OS**

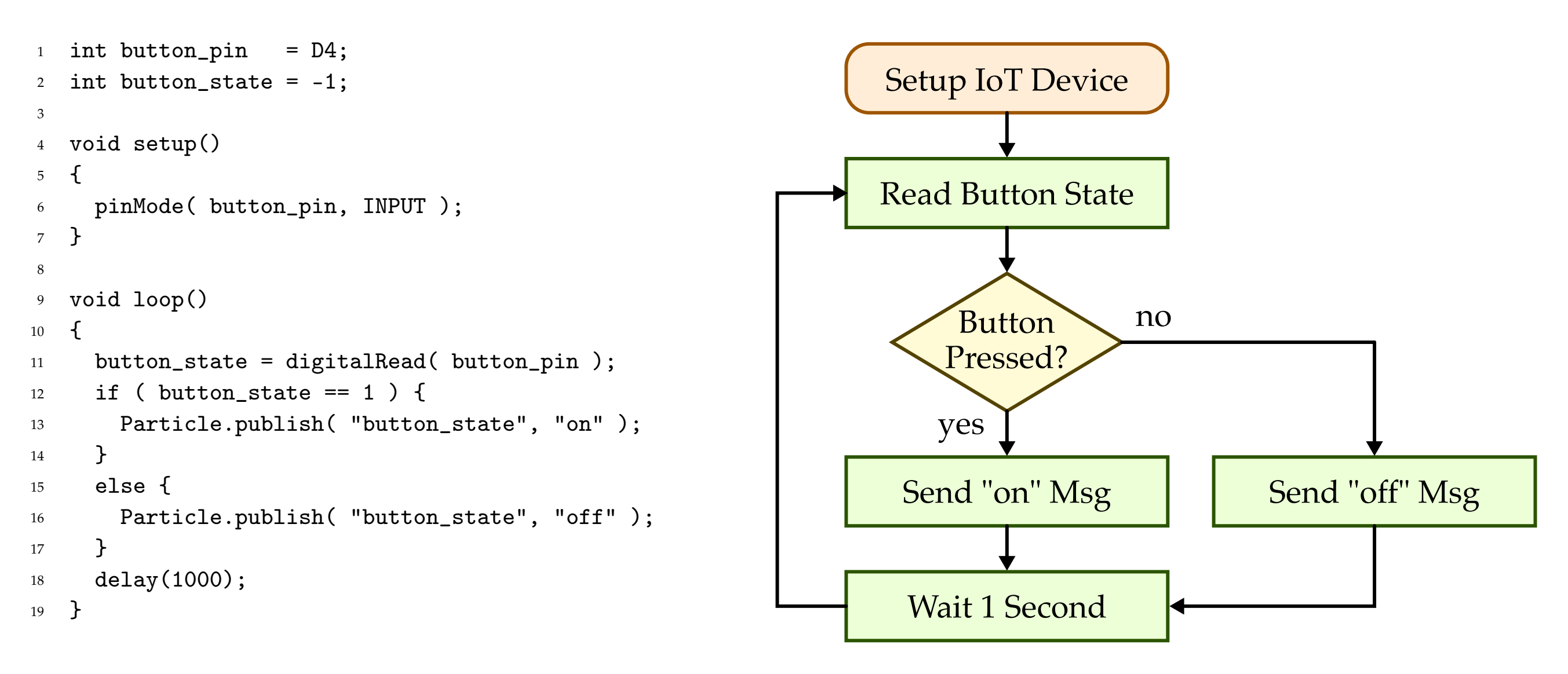

#### **Compiler: Particle OS**

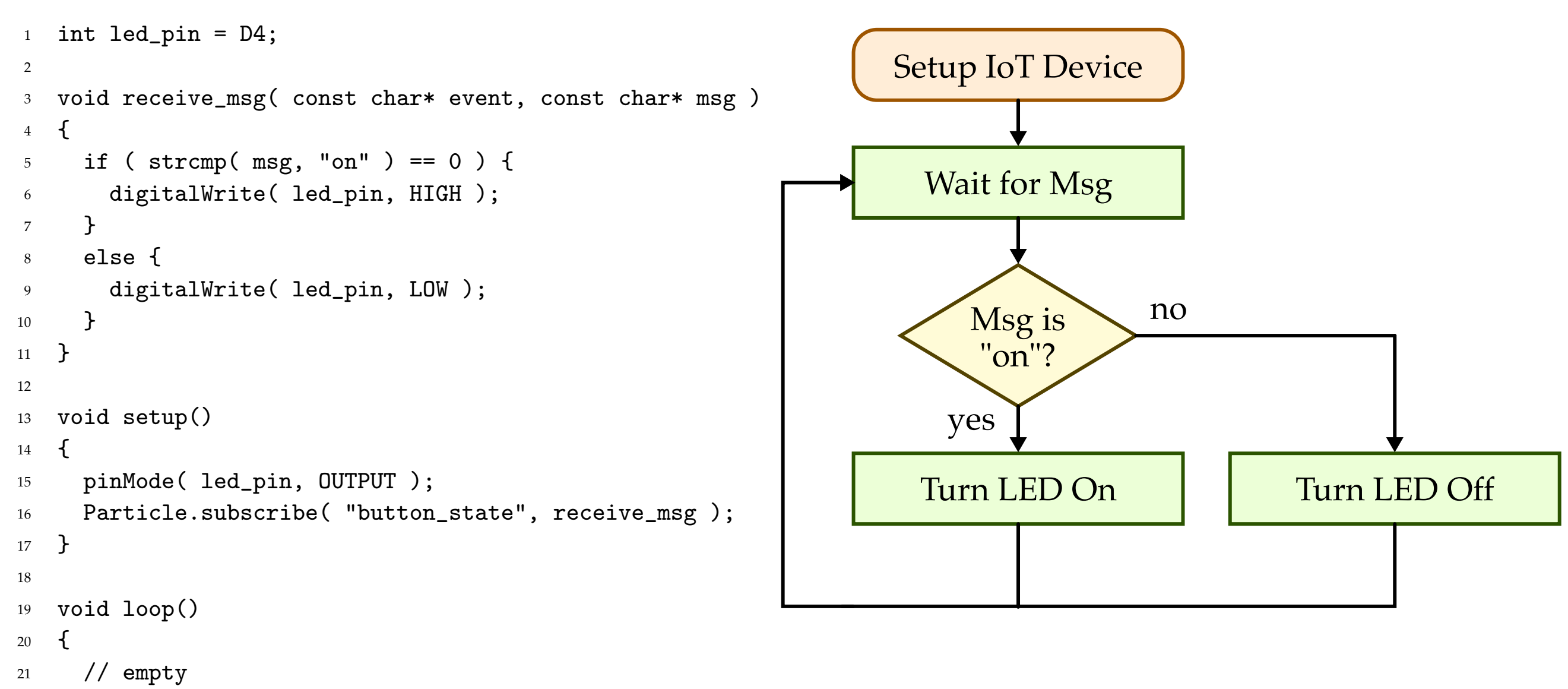

22 }

CURIE Lab 2

**CURIE Lab 1** 

|        | Application                  | Smart Light                         |
|--------|------------------------------|-------------------------------------|
|        | Algorithm                    | Flowchart                           |
|        | Programming Language         | C++                                 |
|        | Operating System             | Particle OS                         |
| ring   | Compiler                     | Particle Development<br>Environment |
| ginee  | Instruction Set Architecture | ARM Machine Instructions            |
| tr Eng | Microarchitecture            | Ripple Carry Adder                  |
| ipute  | Register-Transfer Level      | Ripple Carry Adder                  |
| Com    | Gate Level                   | NOT, AND, OR, XOR                   |
|        | Circuits                     | Inverter                            |
|        | Devices                      | Resistors, LEDs,                    |
|        | Technology                   | Transistors                         |

#### **Compiler: Particle Devel Environment**

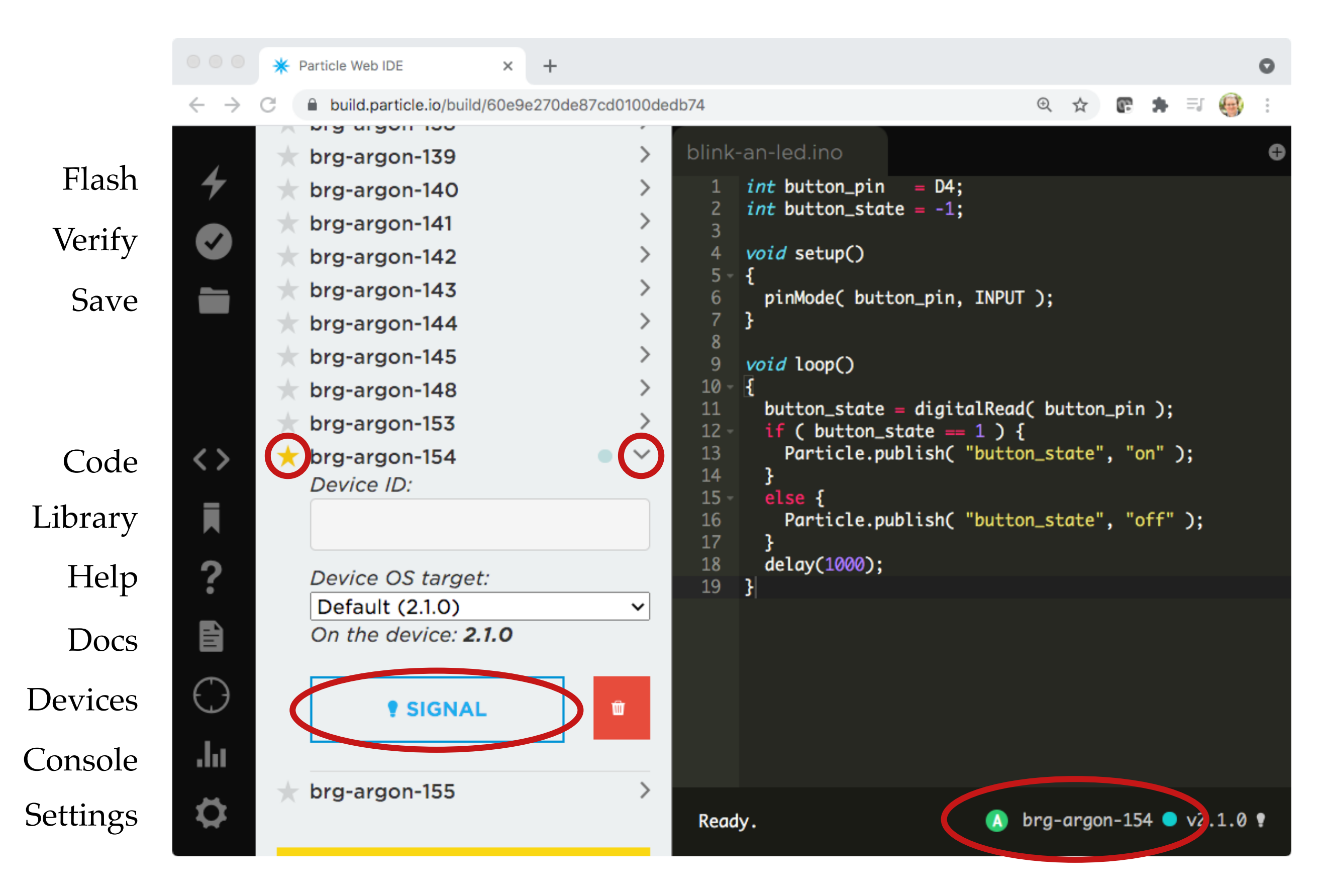

# **Compiler: Particle Devel Environment**

- Always confirm your Particle Argon status LED is breathing cyan
- Always confirm that your Particle Argon is selected in the device list as indicated by the yellow star
- Always confirm that your Particle Argon is selected as indicated by the device name in the lower left-hand corner
- Always prefix the names your Particle Argon C++ programs with your first name (e.g., jane-blink-led)

#### **Compiler: Particle Devel Environment**

| 000                      | * Particle Console                               | e   Build your co 🗙                   | +                                               |                                                                   |                                                                                      | ٥                                                                                                    |
|--------------------------|--------------------------------------------------|---------------------------------------|-------------------------------------------------|-------------------------------------------------------------------|--------------------------------------------------------------------------------------|----------------------------------------------------------------------------------------------------|
| $\leftarrow \rightarrow$ | C â console.p                                    | oarticle.io/devices/e                 | e00fce684d7c11c25                               | 4664147                                                           |                                                                                      | ☆) 📴 뵭 🎯 🗄                                                                                                    |
| Particle                 | Sandbox 🔅                                        |                                       |                                                 |                                                                   | 🗅 Docs 🛛 🧔 Contact Sales 🔹 🐼 Support                                                 | Notifications   curie2021.default@gmail.com •                                                                   |
|                          | View Device                                      |                                       |                                                 |                                                                   |                                                                                      | 🕈 SIGNAL 🚯 PING 🖌 EDIT                                                                                          |
|                          | ID: e00fce6i<br>Device OS: 2.1<br>Serial Number: | 84d7c11c254664<br>.0 •<br>ARNKAB8429\ | 147<br>/ABCH                                    | Name: br<br>Type: (A)<br>Last Hand<br>Last Heard                  | g-argon-154<br>Argon<br>shake: Jul 19th 2021, 10:35 am<br>d: Jul 19th 2021, 10:35 am | Notes<br>Click the edit button to keep notes on<br>this device, like 'Deployed to customer<br>site'.            |
|                          | EVENTS VITAL                                     | S HEALTH CHE                          | CK                                              | ADVANCED                                                          | button_state                                                                         | LAST VITALS O<br>Jul 19th, 2021, 10:27AM<br>Strong Wi-Fi signal O                                               |
|                          | NAME                                             | DATA                                  | DEVICE<br>eal 12 queued even                    | PUBLISHED AT                                                      | 9/21 at 10:35:32 am                                                                  | <ul> <li>2119ms round-trip time</li> <li>50kB of 165kB RAM used</li> <li>0 rate-limited publishes</li> </ul>    |
|                          | button_state                                     | off                                   | brg-argon-154<br>brg-argon-154                  | 7/19/21 at 10:35:36<br>7/19/21 at 10:35:35                        | on                                                                                   | <u>Download History</u> (docs)                                                                                  |
|                          | button_state                                     | off                                   | brg-argon-154                                   | 7/19/21 at 10:35:34                                               |                                                                                      | FIRMWARE NEW                                                                                                    |
|                          | button_state<br>button_state<br>button_state     | off<br>on<br>on                       | brg-argon-154<br>brg-argon-154<br>brg-argon-154 | 7/19/21 at 10:35:33<br>7/19/21 at 10:35:32<br>7/19/21 at 10:35:32 |                                                                                      | OTA Updates: Enabled (1)<br>Force Enable OTA<br>Force enable OTA updates to<br>override device firmware setting |
|                          | button_state<br>spark/device/dia                 | on<br>{"device":{"networ              | brg-argon-154<br>r brg-argon-154                | 7/19/21 at 10:35:30<br>7/19/21 at 10:35:30                        |                                                                                      | FUNCTIONS O                                                                                                    |
|                          | button_state                                     | on<br>off                             | brg-argon-154<br>brg-argon-154                  | 7/19/21 at 10:35:29<br>7/19/21 at 10:35:28                        |                                                                                      | No functions found on device. Read more about functions here.                                                   |
|                          | button_state                                     | off                                   | brg-argon-154                                   | 7/19/21 at 10:35:27                                               |                                                                                      |                                                                                                    |
|                          | particle/device/u                                | false                                 | brg-argon-154                                   | 7/19/21 at 10:35:27                                               |                                                                                      |                                                                                                    |
|                          | button_state                                     | off                                   | brg-argon-154                                   | 7/19/21 at 10:35:26                                               |                                                                                      | No variables found on device. Read<br>more about variables here.                                                |
|                          | particle/device/u                                | false                                 | brg-argon-154                                   | 7/19/21 at 10:35:26                                               |                                                                                      |                                                                                                    |
|                          | particle/device/u                                | true                                  | brg-argon-154                                   | 7/19/21 at 10:35:26                                               |                                                                                      | ACTIONS                                                                                                    |
|                          | spark/device/las                                 | power_down                            | brg-argon-154                                   | 7/19/21 at 10:35:26                                               |                                                                                      | 1 UNCLAIM                                                                                                    |
|                          | spark/status                                     | online                                | brg-argon-154                                   | 7/19/21 at 10:35:25<br>7/19/21 at 10:31:45                        |                                                                                      |                                                                                                    |

|   | Application                  | Smart Light                         |       |
|---|------------------------------|-------------------------------------|-------|
| _ | Algorithm                    | Flowchart                           | 0 2   |
| - | Programming Language         | C++                                 | E Lal |
| / | Operating System             | Particle OS                         | CURI  |
|   | Compiler                     | Particle Development<br>Environment |       |
|   | Instruction Set Architecture | ARM Machine Instructions            |       |
| - | Microarchitecture            | Ripple Carry Adder                  | •     |
|   | Register-Transfer Level      | Ripple Cally Addel                  |       |
|   | Gate Level                   | NOT, AND, OR, XOR                   | Lab   |
|   | Circuits                     | Inverter                            | JRIE  |
|   | Devices                      | Resistors, LEDs,                    | Ū     |
|   | Technology                   | Transistors                         |       |

## **ISA: ARM Machine Instructions**

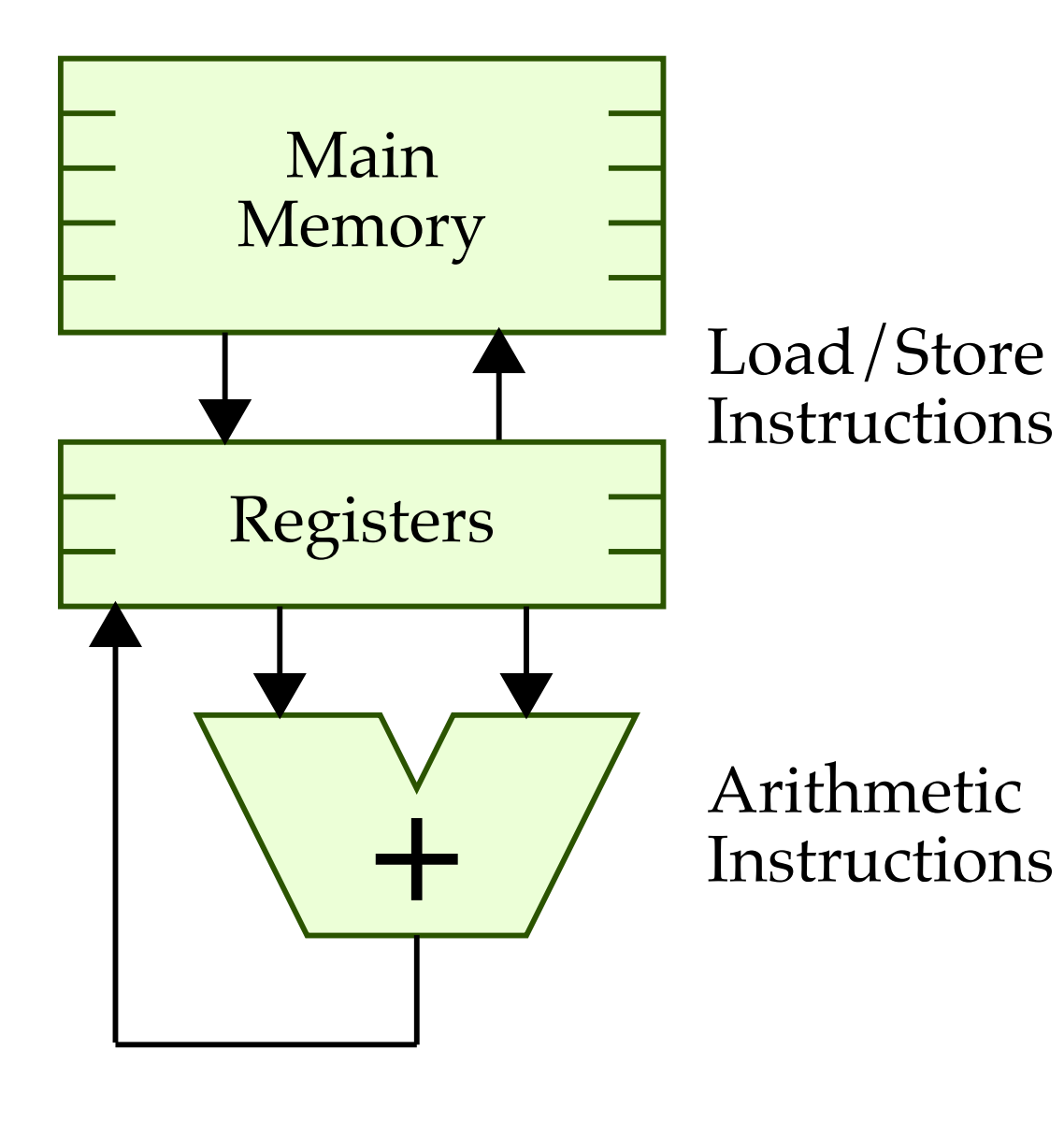

int add( int a, int b ) 11 { 12 int sum; 13 sum = a + b;14 return sum; 15 16 **}** # load two values from main 1 # memory into two registers 2 r2, [r7, #4] ldr 3 ldr r3, [r7] 4 5 # do the actual addition 6 add r3, r3, r2 7 8 # store the sum from a register 9 # back into main memory 10 r3, [r7, #12] str 11

# **ISA: ARM Machine Language**

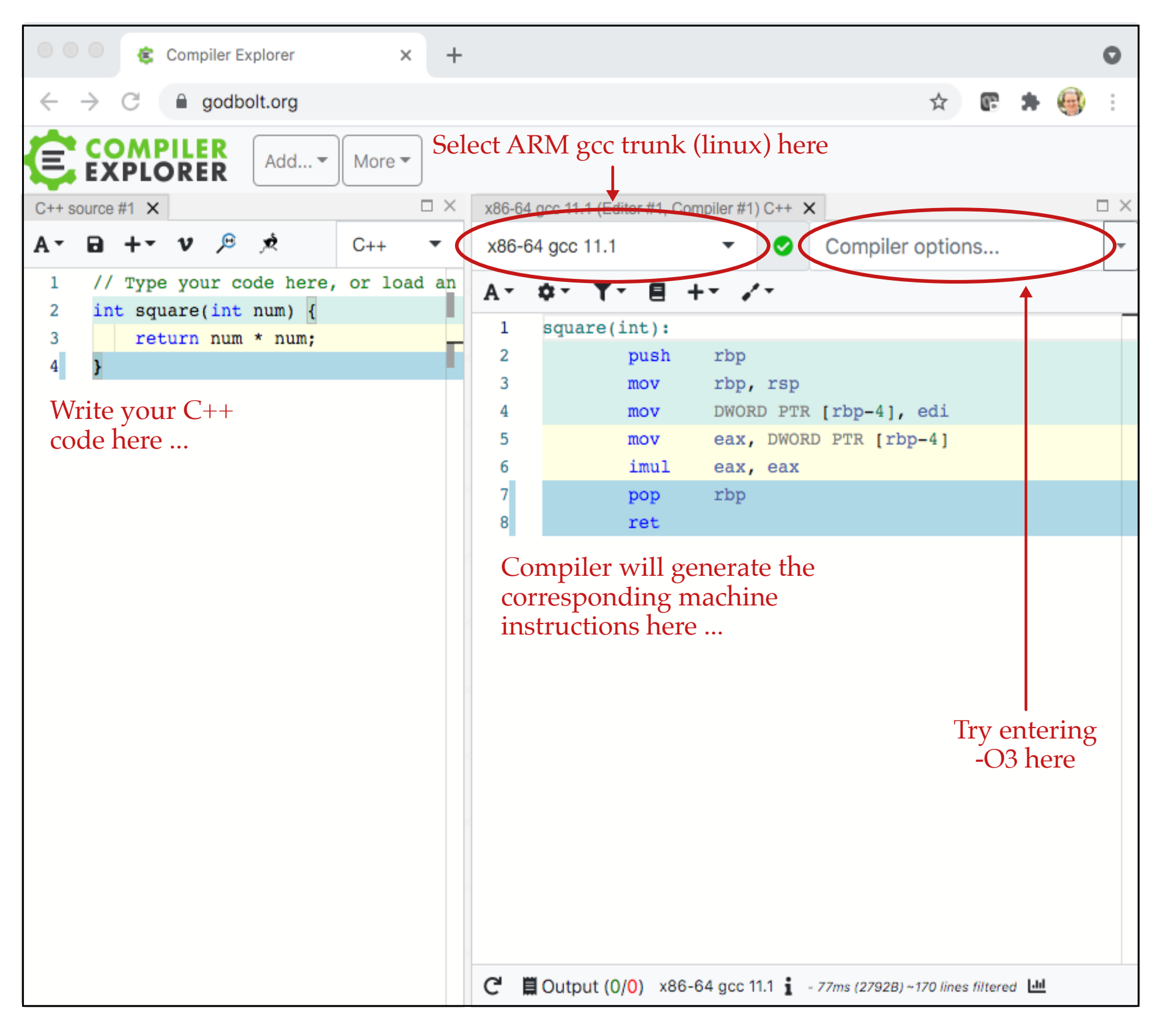

## Lab 2 Overview

- Part 1.A Test Simple Addition Program
- Part 1.B Examine Machine Instructions
- Part 2.A Experiment with LED Output
- Part 2.B Experiment with Button Input
- Part 3.A Experiment with Particle Variables
- Part 3.B Experiment with Sending Particle Events
- Part 3.C Experiment with Receiving Particle Events
- Part 4.A Develop a "Smart Light" System
- Part 4.B Share Photo or Video of IoT System
- Experiment with IoT Geolocation System
   Let's write a simple blinking LED program

|   | Application                  | Smart Light                         | 1     |
|---|------------------------------|-------------------------------------|-------|
| - | Algorithm                    | Flowchart                           | 0 2   |
|   | Programming Language         | C++                                 | E Lal |
| • | Operating System             | Particle OS                         | URI   |
|   | Compiler                     | Particle Development<br>Environment |       |
| _ | Instruction Set Architecture | ARM Machine Instructions            | •     |
| _ | Microarchitecture            | Ripple Carry Adder                  | •     |
|   | Register-Transfer Level      | Ripple Carry Muder                  |       |
| - | Gate Level                   | NOT, AND, OR, XOR                   | Lab   |
| • | Circuits                     | Inverter                            | JRIE  |
|   | Devices                      | Resistors, LEDs,                    | Ū     |
|   | Technology                   | Transistors                         |       |

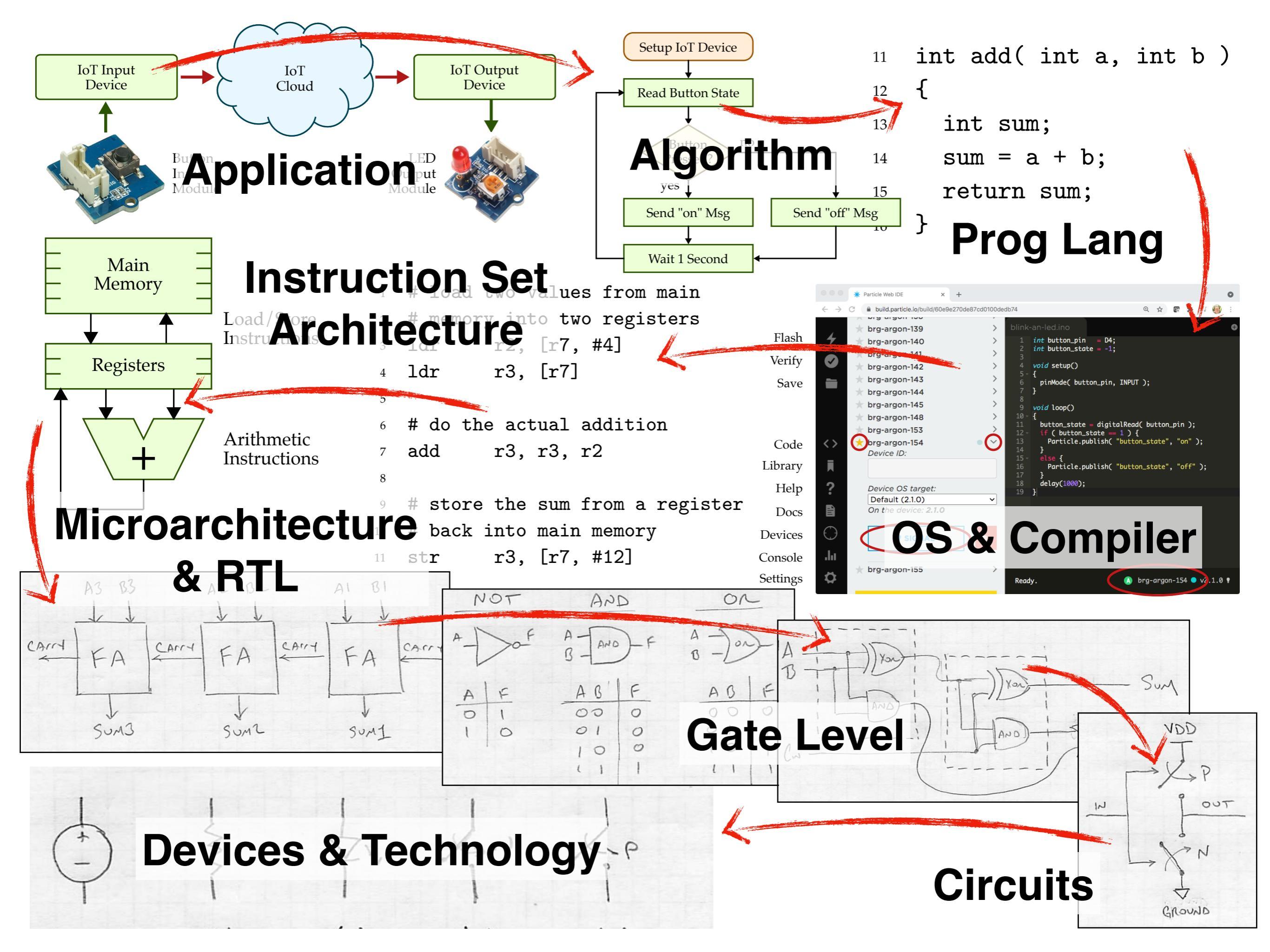